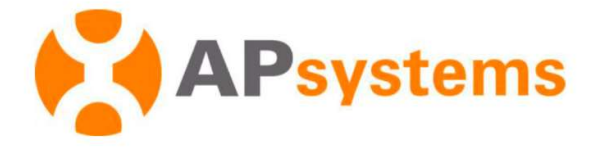

# Instrukcja instalacji mikroinwertera APsystems

#### **Mikroinwerter DS3D firmy APsystems**

(dla regionu EMEA)

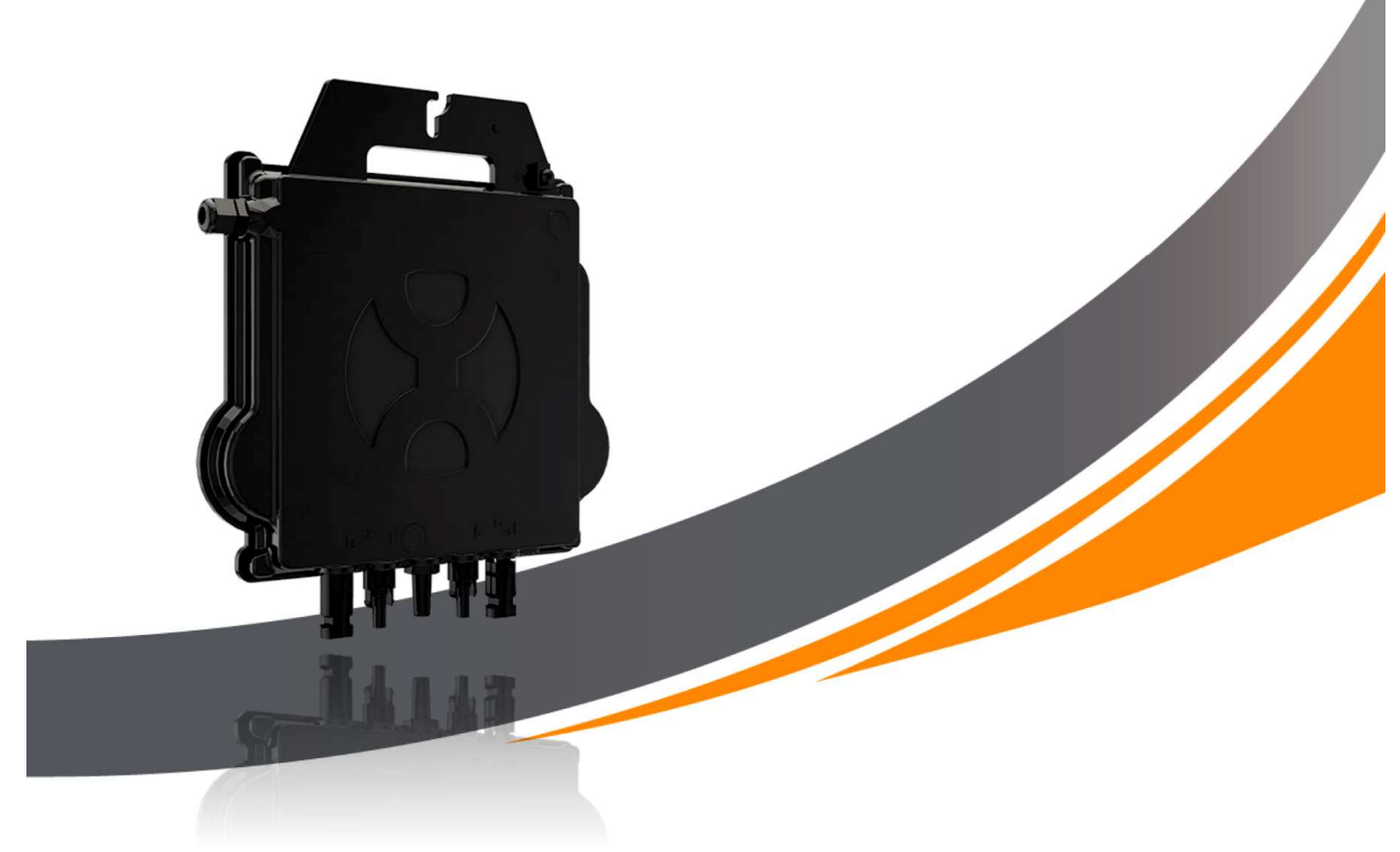

ALTENERGY POWER SYSTEM Inc. emea.APsystems.com

#### **APsystems**

Karspeldreef 8,1101 CJ, Amsterdam, Niderlandy Tel.: +31 (0)85 3018499 E-MAIL: info.emea@APsystems.com

APsystems Rue des Monts d'Or, ZAC de Folliouses Sud-Les Echets 01700 Miribel, Francja TEL.: +33-481-65-60-40 E-MAIL:info.emea@APsystems.com

© Wszelkie prawa zastrzeżone

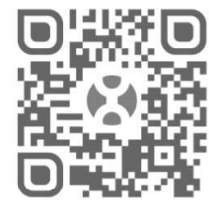

Zeskanuj ten kod QR, aby uzyskać dostęp do naszych aplikacji i informacji o produktach.

# Spis treści

| 1. Ważne wskazówki bezpieczeństwa                                                                  | 2      |
|----------------------------------------------------------------------------------------------------|--------|
| 1.1 Instrukcje bezpieczeństwa                                                                      | 2      |
| 1.2 Oświadczenie o zakłóceniach radiowych                                                          | 3      |
| 1.3 Symbole zastępujące określone słowa na urządzeniu, na wyświetlaczu lub w instrukcjac           | h 4    |
| 2. Wprowadzenie do systemu mikroinwerterów APsystems                                               | 5      |
| 3. Mikroinwerter DS3D firmy APsystems – wprowadzenie                                               | 7      |
| 4. Instalacja systemu mikroinwerterów APsystems                                                    | 8      |
| 4.1 Dodatkowe akcesoria dostarczane przez firmę APsystems                                          | 8      |
| 4.2 Inne wymagane akcesoria, które nie są dostarczane przez firmę APsystems                        | 8      |
| 4.3 Procedury instalacji                                                                           | 9      |
| 4.3.1 Krok 1 – Sprawdzenie, czy napięcie w sieci jest zgodne z wartością znamionową mikroinwertera | !<br>9 |
| 4.3.2 Krok 2 – Poprowadzenie kabla szyny Y3 AC                                                     | 9      |
| 4.3.3 Krok 3 – Zamocowanie mikroinwerterów APsystems do stojaków                                   | 9      |
| 4.3.4 Krok 4 – Uziemienie systemu                                                                  | .10    |
| 4.3.5 Krok 5 – Podłączenie mikroinwerterów APsystems do kabla szyny AC                             | .10    |
| 4.3.6 Krok 6 – Załóż zaślepkę kabla szyny na końcu kabla szyny AC                                  | .11    |
| 4.3.7 Krok 7 – Podłączenie mikroinwerterów APsystems do modułów fotowoltaicznych                   | 12     |
| 4.3.8 Krok 8 – Podłącz mikroinwertery APsystems do sieci                                           | .13    |
| 4.3.10 Krok 8 – Sporządzenie mapy instalacji APsystems                                             | .14    |
| 5. Instrukcja obsługi systemu mikroinwerterów APsystems                                            | 15     |
| 6.Rozwiązywanie problemów                                                                          | 16     |
| 6.1 Lampki kontrolne stanu i zgłaszanie błędów                                                     | .16    |
| 6.1.1 Dioda LED uruchamiania                                                                       | .16    |
| 6.1.2 Dioda LED działania                                                                          | .16    |
| 6.1.3 Błąd GFDI                                                                                    | .16    |
| 6.2 Aplikacja ECU_APP                                                                              | .16    |
| 6.3 Instalator EMA (portal internetowy lub aplikacja EMA Manager)                                  | .16    |
| 6.4 Instrukcja rozwiązywania problemów                                                             | .16    |
| 6.5 Pomoc techniczna firmy APsystems                                                               | .17    |
| 6.6 Konserwacja                                                                                    | .17    |
| 7. Wymiana mikroinwertera                                                                          | 18     |
| 8. Dane techniczne                                                                                 | 19     |
| 8.1 Arkusz danych technicznych 3-fazowego mikroinwertera DS3D                                      | .20    |
| 9. DS3D – Schemat połączeń                                                                         | 21     |
| 9.1 Przykładowy schemat okablowania – jednofazowe                                                  | .21    |
| 10. Mapa instalacji mikroinwertera APsystems                                                       | 22     |

# 1. Ważne wskazówki bezpieczeństwa

Niniejsza instrukcja zawiera ważne zalecenia, których należy przestrzegać podczas instalacji i konserwacji mikroinwertera fotowoltaicznego połączonego z siecią firmy APsystems. Aby zmniejszyć ryzyko porażenia prądem oraz zapewnić bezpieczną instalację i działanie mikroinwertera APsystems, w niniejszym dokumencie zamieszczone zostały następujące symbole, które wskazują niebezpieczne sytuacje oraz ważne instrukcje dotyczące bezpieczeństwa.

Dane techniczne mogą ulec zmianie bez uprzedzenia. Upewnij się, że korzystasz z najnowszej aktualizacji dostępnej pod adresem https://emea.apsystems.com/resources/library/

## **OSTRZEŻENIE**

Oznacza sytuację, w której nieprzestrzeganie instrukcji może spowodować poważną awarię urządzenia lub zagrożenie dla personelu, jeśli nie zostaną zastosowane odpowiednie środki ostrożności. Podczas wykonywania tego zadania należy zachować szczególną ostrożność.

-----

#### INFORMACJA

Oznacza informacje, które są ważne dla zapewnienia optymalnego działania mikroinwertera. Należy postępować ściśle według tych instrukcji.

#### 1.1 Instrukcje bezpieczeństwa

- ✓ Tylko wykwalifikowani specjaliści powinni instalować i/lub wymieniać mikroinwertery APsystems.
- ✓ Wszystkie instalacje elektryczne należy wykonać zgodnie z lokalnymi przepisami elektrycznymi.
- Przed zainstalowaniem lub użyciem mikroinwertera APsystems należy przeczytać wszystkie instrukcje i oznaczenia ostrzegawcze zamieszczone w dokumentacji technicznej oraz na systemie mikroinwertera APsystems i panelu fotowoltaicznym.
- NIE wolno odłączać modułu fotowoltaicznego od mikroinwertera APsystems bez uprzedniego odłączenia zasilania AC.
- ✓ Należy pamiętać, że korpus mikroinwertera APsystems działa jak radiator i może osiągnąć temperaturę 80°C. Aby zmniejszyć ryzyko oparzeń, nie należy dotykać korpusu mikroinwertera.
- ✓ NIE wolno próbować naprawiać mikroinwertera APsystems. Jeśli istnieje podejrzenie, że mikroinwerter jest wadliwy, należy skontaktować się ze swoim lokalnym działem pomocy technicznej firmy APsystems, aby rozpocząć rozwiązywanie problemu i uzyskać numer RMA (Return Merchandise Authorization), który w razie potrzeby umożliwi rozpoczęcie procesu wymiany. Uszkodzenie lub otwarcie mikroinwertera APsystems spowoduje utratę gwarancji.
- ✓ Ostrożnie!

Podczas podłączania mikroinwertera zalecane jest, aby najpierw podłączyć kabel szyny AC do uziemienia, a następnie podłączyć złącze AC, aby zapewnić prawidłowe uziemienie mikroinwertera, natomiast na zakończenie wykonać połączenia DC. Podczas odłączania mikroinwertera należy odłączyć zasilanie AC, otwierając najpierw wyłącznik obwodu odgałęzionego, ale pozostawiając zabezpieczający przewód uziemiający w wyłączniku obwodu odgałęzionego podłączony do mikroinwertera, a następnie odłączyć wejścia DC.

✓ Zainstalować wyłączniki AC po stronie AC mikroinwertera.

#### 1. Ważne wskazówki bezpieczeństwa

#### 1.2 Oświadczenie o zakłóceniach radiowych

Zgodność z przepisami EMC: Mikroinwerter firmy APsystems może emitować energię o częstotliwości radiowej. Jeśli nie jest zainstalowany i używany zgodnie z instrukcją, może powodować szkodliwe zakłócenia komunikacji radiowej.

Mikroinwerter APsystems jest zgodny z przepisami EMC, które mają na celu zapewnienie rozsądnej ochrony przed szkodliwymi zakłóceniami w instalacjach mieszkaniowych.

Niemniej jednak, jeśli mikroinwerter powoduje szkodliwe zakłócenia w odbiorze radiowym lub telewizyjnym, można spróbować skorygować zakłócenie za pomocą jednego z następujących środków:

- A) Zmienić kierunek lub położenie anteny odbiorczej
- B) Zwiększyć odległość pomiędzy mikroinwerterem a odbiornikiem
- C) Podłączyć mikroinwerter do gniazdka w obwodzie innym niż ten, do którego podłączony jest odbiornik

Jeśli żadne z powyższych zaleceń nie przyniesie znaczącej poprawy w zakresie zakłócenia, prosimy o kontakt z lokalnym działem pomocy technicznej firmy APsystems.

# 1. Ważne wskazówki bezpieczeństwa

1.3 Symbole zastępujące określone słowa na urządzeniu, na wyświetlaczu lub w instrukcjach

| APsystems                   | Znak towarowy.                                                                                                    |
|-----------------------------|----------------------------------------------------------------------------------------------------|
| A                           | Uwaga, ryzyko porażenia prądem elektrycznym.                                                                                                    |
|                             | Uwaga, gorąca powierzchnia.                                                                                                    |
|                             | Symbol oznaczenia urządzeń elektrycznych i elektronicznych zgodnie z dyrektywą 2002/96/WE. Wskazuje, że urządzenie, akcesoria i opakowanie nie mogą być wyrzucane jako niesortowane odpady komunalne i po zakończeniu użytkowania muszą być przeznaczone do zbiórki selektywnej. Należy przestrzegać lokalnych przepisów lub rozporządzeń dotyczących utylizacji lub skontaktować się z autoryzowanym przedstawicielem producenta w celu uzyskania informacji dotyczących wycofania urządzenia z eksploatacji.                                                                                                    |
| CE                          | Znak CE jest umieszczony na inwerterze fotowoltaicznym w celu określenia,<br>że urządzenie spełnia wymagania europejskiej dyrektywy niskonapięciowej<br>i dyrektywy dotyczącej kompatybilności elektromagnetycznej (EMC).                                                                                                    |
|                             | Patrz także w instrukcji obsługi.                                                                                                    |
| Wykwalifikowany<br>personel | Osoba odpowiednio poinformowana lub nadzorowana przez wykwalifikowanego elektryka, aby umożliwić jej dostrzeżenie ryzyka i uniknięcie zagrożeń, jakie może stwarzać energia elektryczna. Na potrzeby informacji dotyczących bezpieczeństwa zawartych w niniejszej instrukcji, "osoba wykwalifikowana" to osoba, która jest zaznajomiona z wymaganiami dotyczącymi bezpieczeństwa, systemu elektrycznego i kompatybilności elektromagnetycznej oraz jest upoważniona do podłączania zasilania, uziemiania i oznaczania sprzętu, systemów i obwodów zgodnie z ustalonymi procedurami bezpieczeństwa. Inwerter i system fotowoltaiczny mogą być uruchamiane i obsługiwane wyłącznie przez wykwalifikowany personel. |

# 2. Wprowadzenie do systemu mikroinwerterów APsystems

Mikroinwerter APsystems jest wykorzystywany w interaktywnych zastosowaniach sieciowych, obejmujących trzy kluczowe elementy:

- Mikroinwerter APsystems
- Jednostka komunikacji energetycznej (ECU) APsystems
- Internetowy system monitorowania i analizy APsystems Energy Monitor and Analysis (EMA)

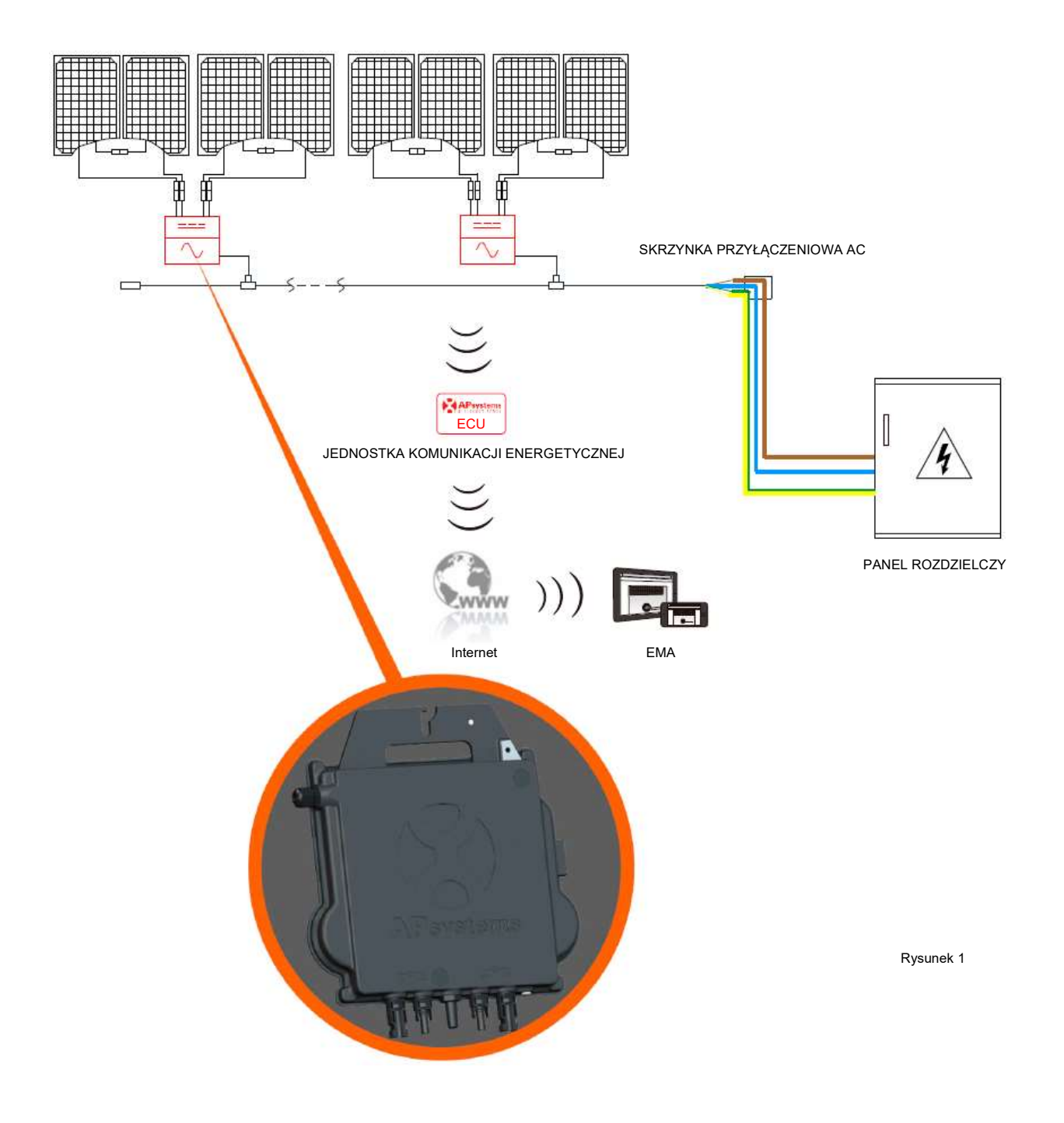

#### 2. Wprowadzenie do systemu mikroinwerterów APsystems

Ten zintegrowany system poprawia bezpieczeństwo, maksymalizuje pozyskiwanie energii słonecznej, zwiększa niezawodność systemu oraz upraszcza konstrukcję, instalację, konserwację i zarządzanie systemem fotowoltaicznym.

#### Bezpieczeństwo mikroinwerterów APsystems

W typowych instalacjach inwerterów stringowych moduły fotowoltaiczne łączone są szeregowo. Napięcie sumuje się, aby osiągnąć wysoką wartość napięcia (od 600 V DC do 1000 V DC) na końcu stringu fotowoltaicznego. To bardzo wysokie napięcie stałe stwarza ryzyko porażenia prądem elektrycznym lub powstania łuku elektrycznego, który w najgorszym przypadku może spowodować pożar. Podczas korzystania z mikroinwertera APsystems każdy lub co 2 moduł fotowoltaiczny jest podłączony do wejścia DC. Napięcie z tyłu każdego modułu PV nigdy nie przekracza wartości Voc modułów PV, która jest niższa od 60 V DC dla większości modułów PV stosowanych z mikroinwerterami APsystems, co oznacza, że wejściowe napięcie stałe nigdy nie przekroczy 120 V DC, a tak niskie napięcie zmniejsza ryzyko porażenia prądem, łuku elektrycznego i zagrożenia pożarowego.

#### Mikroinwertery APsystems maksymalizują produkcję energii przez panele fotowoltaiczne

Każdy kanał wejściowy posiada indywidualną kontrolę śledzenia maksymalnej mocy szczytowej (MPPT), która zapewnia wytwarzanie maksymalnej mocy przesyłanej do sieci energetycznej niezależnie od wydajności modułów fotowoltaicznych innych kanałów w układzie. Gdy na moduły fotowoltaiczne w układzie wpływa zacienienie, kurz czy inny kierunek ustawienia lub występuje jakakolwiek inna sytuacja, w której jeden kanał ma gorsze wyniki w porównaniu z innymi kanałami, mikroinwerter APsystems zapewnia najwyższą wydajność całego układu, maksymalizując wydajność każdego kanału z osobna w układzie.

#### Bardziej niezawodne niż inwertery scentralizowane lub stringowe

Rozproszony system mikroinwerterów APsystems zapewnia, że w całym systemie fotowoltaicznym nie występuje pojedynczy punkt awarii systemu. Mikroinwertery APsystems są zaprojektowane do pracy z pełną mocą w temperaturze otoczenia do 65 stopni C (lub 149 F). Obudowa inwertera jest przeznaczona do instalacji na zewnątrz i spełnia wymagania dotyczące ochrony środowiska określone przepisami IP67.

#### Łatwość instalacji

Mikroinwertery firmy APsystems są kompatybilne z większością modułów PV o 60 i 72 ogniwach lub z modułami PV o 120 i 144 ogniwach połówkowych. (W celu potwierdzenia kompatybilności modułu fotowoltaicznego z mikroinwerterem APsystems można skorzystać z naszego internetowego narzędzia "E-decider" do oceny kompatybilności modułów lub skontaktować się z lokalnym działem pomocy technicznej APsystems).

Instalacja wymaga minimalnej liczby akcesoriów, a mikroinwertery oferują monterom dużą wszechstronność: mikroinwertery mogą być instalowane na różnych dachach o różnej orientacji lub z modułami o różnej orientacji.

W ten sam sposób użytkownicy końcowi mogą rozbudowywać swój system, kiedy tylko zechcą, za pomocą mikroinwerterów.

#### Inteligentne monitorowanie i analiza wydajności systemu

Jednostka komunikacji energetycznej APsystems (ECU) jest instalowana w bardzo łatwy sposób, po prostu podłączając ją do dowolnego gniazdka ściennego i zapewniając połączenie Ethernet lub Wi-Fi z oddalonym routerem lub modemem. Po zainstalowaniu i ustawieniu jednostki ECU (patrz instrukcja obsługi ECU), pełna sieć mikroinwerterów APsystems automatycznie przesyła informacje do internetowego systemu monitorowania i analizy APsystems Energy Monitor and Analysis (EMA).

#### 3. Mikroinwerter DS3D firmy APsystems - wprowadzenie

Firma APsystems rozszerza swoją serię podwójnych mikroinwerterów 3 generacji o model DS3D. Dzięki bezprecedensowej mocy wyjściowej 1800 VA, DS3D można podłączyć do 4 modułów o dużej mocy (2 na 2 w szeregu). Dzięki 2 niezależnym układom MPPT i szyfrowanemu sygnałowi ZigBee, mikroinwerter DS3D korzysta z zupełnie nowej architektury.

Innowacyjna konstrukcja sprawia, że produkt jest wyjątkowy, a jednocześnie maksymalizuje produkcję energii. Elementy są pokryte silikonem w celu zmniejszenia naprężeń w układach elektronicznych, ułatwienia rozpraszania ciepła, poprawy właściwości wodoodpornych i zapewnienia maksymalnej niezawodności systemu dzięki rygorystycznym metodom testowania, w tym przyspieszonym testom trwałości użytkowej. Dostęp do informacji energii przez 24 godziny na dobę i 7 dni w tygodniu za pośrednictwem aplikacji lub portalu internetowego ułatwia zdalną diagnostykę i konserwację.

Ponadto zapewnia on 97% sprawności szczytowej. DS3D to przełom w dachach fotowoltaicznych na mieszkalnych budynkach wielorodzinnych i komercyjnych.

Kluczowe cechy produktu:

- Jeden mikroinwerter łączy się z czterema modułami PV
- Każdy kanał łączy 2 moduły PV w szereg (dla modułów PV o Voc<60V).
  - Dwa moduły fotowoltaiczne połączone szeregowo muszą osiągnąć łączną wartość Voc w zakresie napięcia roboczego, zgodnie z zaleceniami zawartymi w arkuszu danych, sekcja 8.1.
  - Zaleca się, aby przy łączeniu szeregowym używać wyłącznie modułów PV tej samej marki i tego samego typu
  - Jeśli moduł PV ma już niezależne napięcie Voc w zakresie napięcia roboczego (np. 96 ogniw PV), to na każde wejście DC należy podłączyć tylko 1 moduł PV.
- Maksymalna moc wyjściowa sięgająca 1800 VA
- Dwa kanały wejściowe z niezależnym układem MPPT
- Najwyższa niezawodność, IP67
- Szyfrowana komunikacja ZigBee
- Zintegrowany przekaźnik zabezpieczeń
- Mikroinwerter jednofazowy. Możliwość instalacji w zrównoważonym systemie 3-fazowym

## 4. Instalacja systemu mikroinwerterów APsystems

Instalacja systemu fotowoltaicznego wykorzystującego mikroinwertery APsystems jest prosta. Każdy mikroinwerter może zostać łatwo zamontowany na stojaku modułów fotowoltaicznych, bezpośrednio pod modułem(-ami) fotowoltaicznym(i). Przewody DC niskiego napięcia są podłączane z modułu fotowoltaicznego bezpośrednio do mikroinwertera, eliminując ryzyko związane z obecnością wysokiego napięcia DC.

Instalacja MUSI być zgodna z lokalnymi przepisami i normami technicznymi.

<u>Oświadczenie specjalne:</u> zalecamy zainstalowanie wyłącznika różnicowoprądowego (RCD) tylko wtedy, gdy jest to wymagane przez lokalne przepisy elektryczne.

## OSTRZEŻENIE

- 1. Wszystkie instalacje elektryczne należy wykonać zgodnie z lokalnymi przepisami elektrycznymi.
- (2). Należy pamiętać, że tylko wykwalifikowani specjaliści powinni instalować i/lub wymieniać mikroinwertery APsystems.
- (3). Przed zainstalowaniem lub użyciem mikroinwertera APsystems należy przeczytać wszystkie instrukcje i ostrzeżenia zamieszczone w dokumentacji technicznej oraz umieszczone na samym systemie mikroinwertera APsystems i na układzie paneli fotowoltaicznych.
- (4). Należy pamiętać, że instalacja tego urządzenia wiąże się z ryzykiem porażenia prądem.
- (5). Nie wolno dotykać żadnych części znajdujących się w systemie pod napięciem, w tym panelu fotowoltaicznego, gdy system jest podłączony do sieci elektrycznej.

#### INFORMACJA

Nawet jeśli nie jest to wymagane przez obowiązujące przepisy dotyczące układów elektrycznych, zdecydowanie zalecamy zainstalowanie urządzeń przeciwprzepięciowych w dedykowanej skrzynce prądu przemiennego.

#### 4.1 Dodatkowe akcesoria dostarczane przez firmę APsystems

- Kabel szyny AC Y3
- Zaślepka kabla szyny AC Y3
- Zaślepka Y-CONN kabla szyny AC Y3
- Narzędzie do odblokowywania kabla szyny AC Y3
- ECU
- Złącza AC męskie/żeńskie

# 4.2 Inne wymagane akcesoria, które nie są dostarczane przez firmę APsystems

Oprócz układu fotowoltaicznego i osprzętu, który jest z nim związany, mogą być potrzebne następujące elementy:

- Skrzynka przyłączeniowa AC
- Osprzęt montażowy odpowiedni do stojaków modułów
- Nasadki i klucze do mocowania sprzętu

#### 4.3 Procedury instalacji

# 4.3.1 Krok 1 – Sprawdzenie, czy napięcie w sieci jest zgodne z wartością znamionową mikroinwertera

## 4.3.2 Krok 2 – Poprowadzenie kabla szyny Y3 AC

- a. Każdy spadek złącza kabla szyny AC powinien pasować do pozycji mikroinwertera.
- b. Jeden koniec kabla szyny AC służy do uzyskania dostępu do skrzynki przyłączeniowej do sieci energetycznej.
- c. Podłącz przewody szyny AC: L BRĄZOWY; N NIEBIESKI; PE ŻÓŁTO-ZIELONY.

# OSTRZEŻENIE

Kod koloru okablowania może się różnić w zależności od lokalnych przepisów. Sprawdź wszystkie przewody instalacji przed podłączeniem do szyny AC, aby upewnić się, że pasują. Nieprawidłowe okablowanie może spowodować nieodwracalne uszkodzenie mikroinwerterów: uszkodzenie to nie jest objęte gwarancją.

# OSTRZEŻENIE

Absolutnie zabronione jest ręczne przenoszenie mikroinwertera, trzymając za kabel AC.

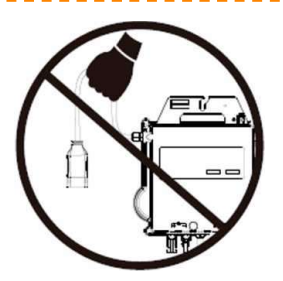

# 4.3.3 Krok 3 – Zamocowanie mikroinwerterów APsystems do stojaków

- a. Zaznacz położenie mikroinwertera na stojaku w odniesieniu do skrzynki przyłączeniowej modułu fotowoltaicznego lub jakichkolwiek innych przeszkód.
- b. Zamontuj po jednym mikroinwerterze w każdej z tych lokalizacji, używając sprzętu zalecanego przez dostawcę stojaków modułów.

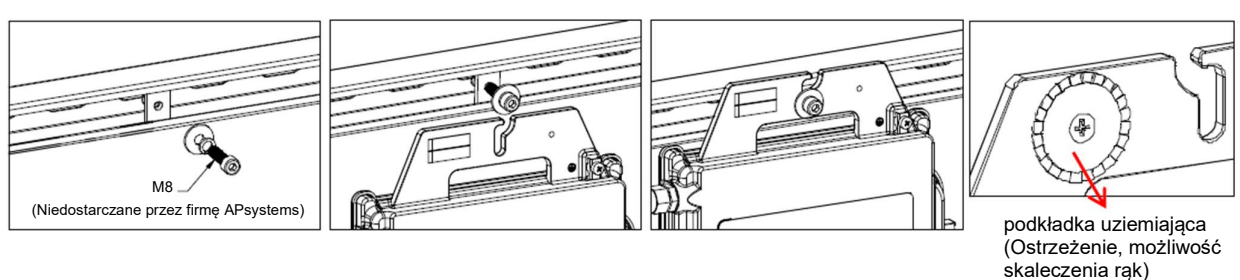

Rvsunek 2

# OSTRZEŻENIE

Zainstaluj mikroinwertery (w tym złącza DC i AC) pod modułami fotowoltaicznymi, aby uniknąć ich bezpośredniego narażenia na deszcz, promieniowanie ultrafioletowe lub inne szkodliwe zjawiska pogodowe. Pozostaw co najmniej 1,5 cm (3/4") poniżej i powyżej obudowy mikroinwertera, aby umożliwić prawidłowy przepływ powietrza. Stojaki muszą być odpowiednio uziemione zgodnie z lokalnymi przepisami elektrycznymi.

#### 4.3.4 Krok 4 – Uziemienie systemu

Kabel szyny Y3 AC ma wbudowany przewód PE: może to wystarczyć do zapewnienia prawidłowego uziemienia całego układu fotowoltaicznego. Jednak w miejscach o szczególnych wymaganiach dotyczących uziemienia nadal może być konieczne wykonanie uziemienia zewnętrznego, z wykorzystaniem końcówki uziemiającej dostarczonej wraz z mikroinwerterem.

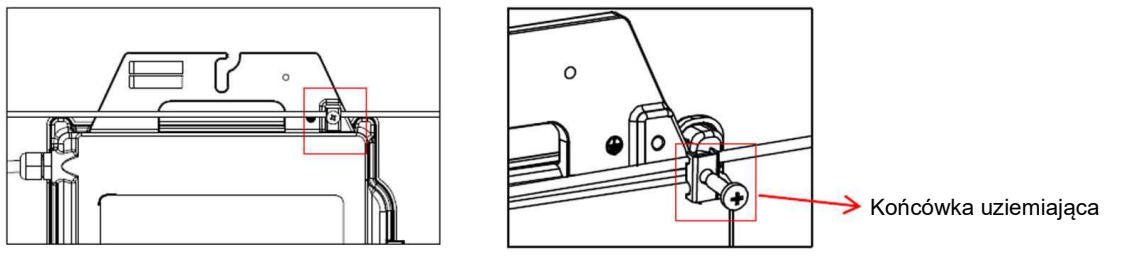

Rysunek 3

#### 4.3.5 Krok 5 – Podłączenie mikroinwerterów APsystems do kabla szyny AC

Włóż złącze AC mikroinwertera do złącza kabla szyny. Upewnij się, że słyszysz "kliknięcie", które świadczy o prawidłowym podłączeniu.

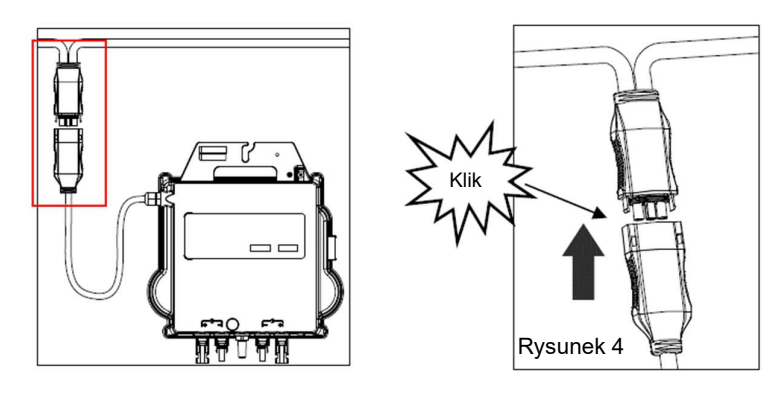

Najlepsza praktyka: Użyj narzędzia do odblokowywania kabla szyny AC, aby odłączyć złącza.

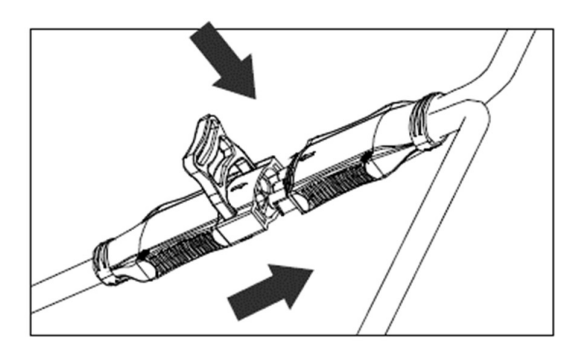

Rysunek 5

# INFORMACJA

Sprawdź dane techniczne mikroinwertera na stronie 19, aby potwierdzić maksymalną dopuszczalną liczbę mikroinwerterów na każdym odgałęzieniu obwodu AC.

# 4. Instalacja systemu mikroinwerterów APsystems

Interfejs złącza AC od lewej do prawej.

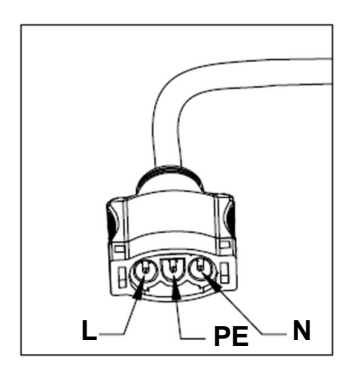

Rysunek 6

Zakryj wszystkie nieużywane złącza kablem szyny Y-CONN, aby zabezpieczyć nieużywane złącza.

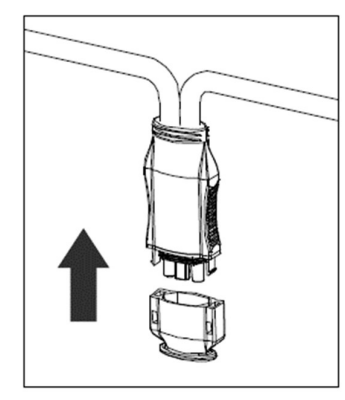

Rysunek 7

## 4.3.6 Krok 6 – Załóż zaślepkę kabla szyny na końcu kabla szyny AC

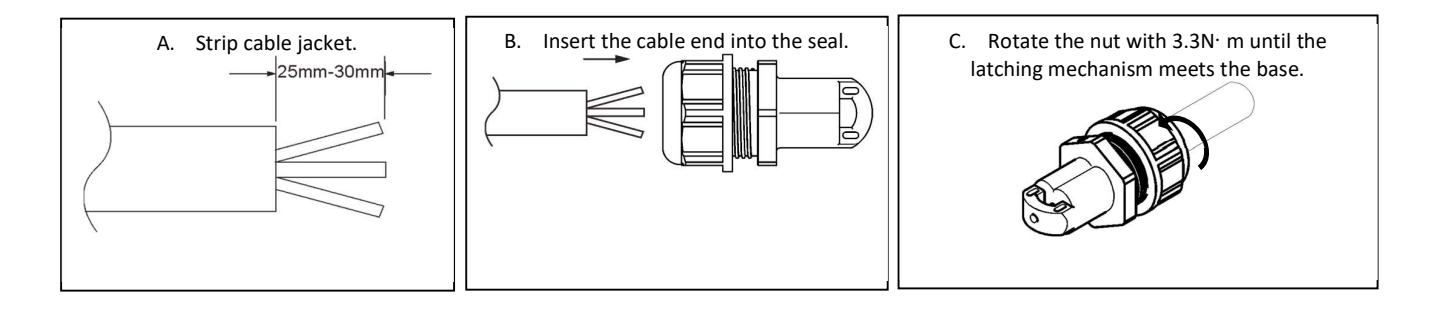

Rysunek 8

#### 4.3.7 Krok 7 – Podłączenie mikroinwerterów APsystems do modułów fotowoltaicznych

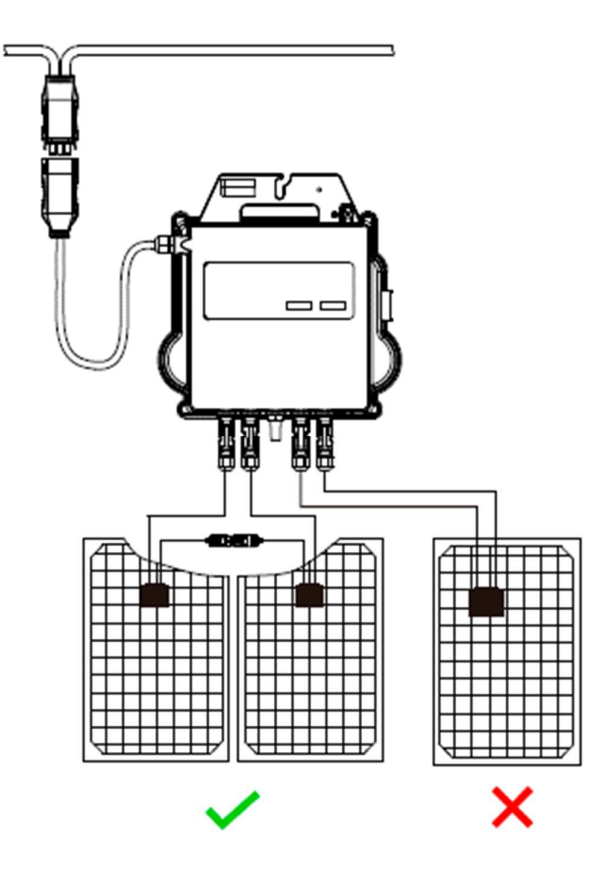

Rysunek 9

#### **INFORMACJA**

Każdy kanał łączy 2 moduły PV w szereg (dla modułów PV o Voc<60V). Kanał wejściowy nie będzie działał, jeśli zostanie podłączony do pojedynczego modułu (Voc<60V). Oznacza to, że liczba modułów PV w systemie jest liczbą parzystą.

#### INFORMACJA

Po podłączeniu kabli DC mikroinwerter powinien natychmiast wyemitować zielony sygnał świetlny dziesięć razy. Powinno to nastąpić, gdy tylko kable DC zostaną podłączone i oznacza to, że mikroinwerter działa prawidłowo. Całość kontroli zostaje przeprowadzona w ciągu 10 sekund od podłączenia urządzenia, należy więc zwracać szczególną uwagę na te lampki kontrolne podczas podłączania kabli DC.

# OSTRZEŻENIE

Należy sprawdzić bardzo dokładnie, czy całe okablowanie AC i DC zostało prawidłowo zainstalowane. Upewnij się, że żaden z przewodów AC i/lub DC nie jest ściśnięty ani uszkodzony. Upewnij się, że wszystkie skrzynki połączeniowe są prawidłowo zamknięte.

#### 4. Instalacja systemu mikroinwerterów APsystems

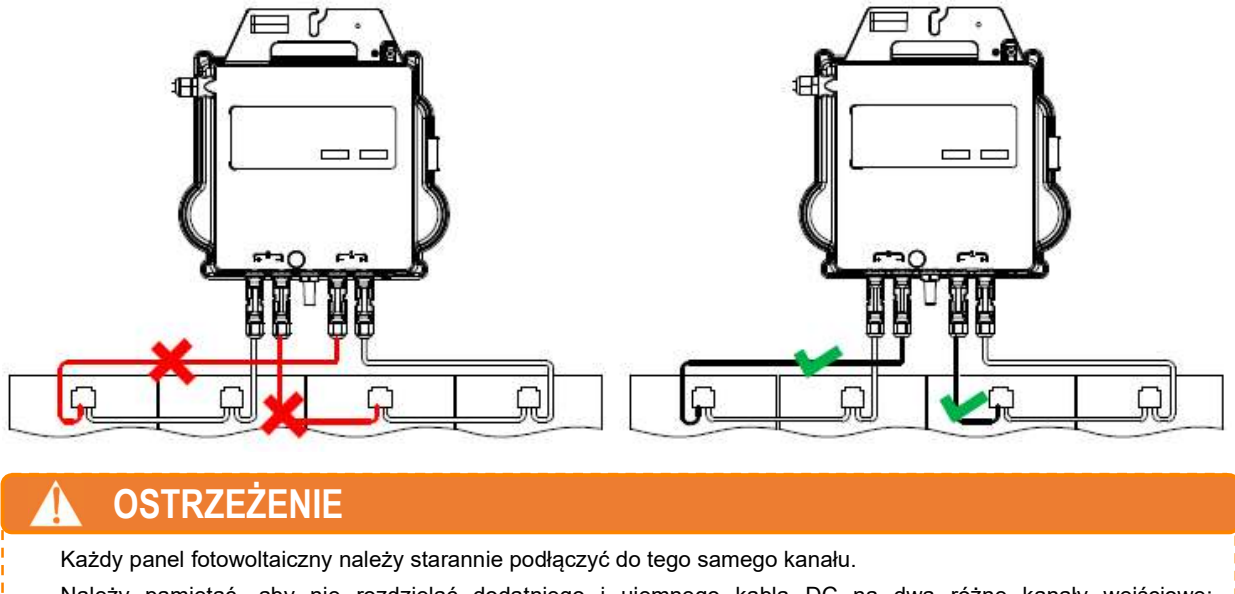

Należy pamiętać, aby nie rozdzielać dodatniego i ujemnego kabla DC na dwa różne kanały wejściowe: spowoduje to uszkodzenie mikroinwertera, które nie jest objęte gwarancją.

#### 4.3.8 Krok 8 – Podłącz mikroinwertery APsystems do sieci

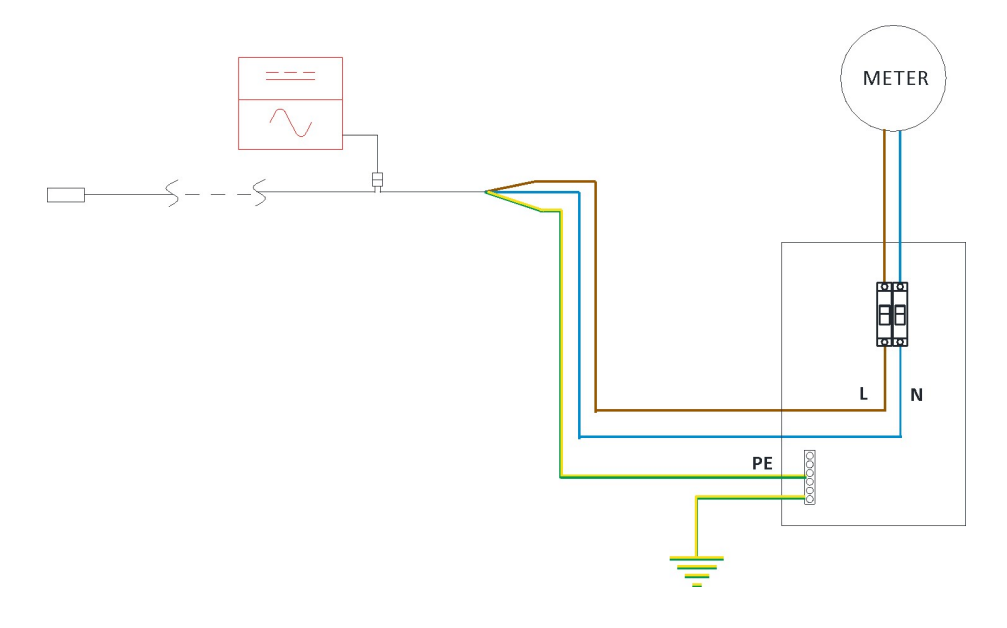

# 🔔 NOTICE

(1).Zainstaluj wyłączniki dwubiegunowe o odpowiednim prądzie znamionowym lub zgodnie z lokalnymi przepisami, które są obowiązkowe do podłączenia do sieci.

2. Nie zaleca się instalowania wyłączników prądu upływowego lub wyłączników AFCI/GFCI.

#### 4.3.9 Krok 9 – Przedłużacz AC

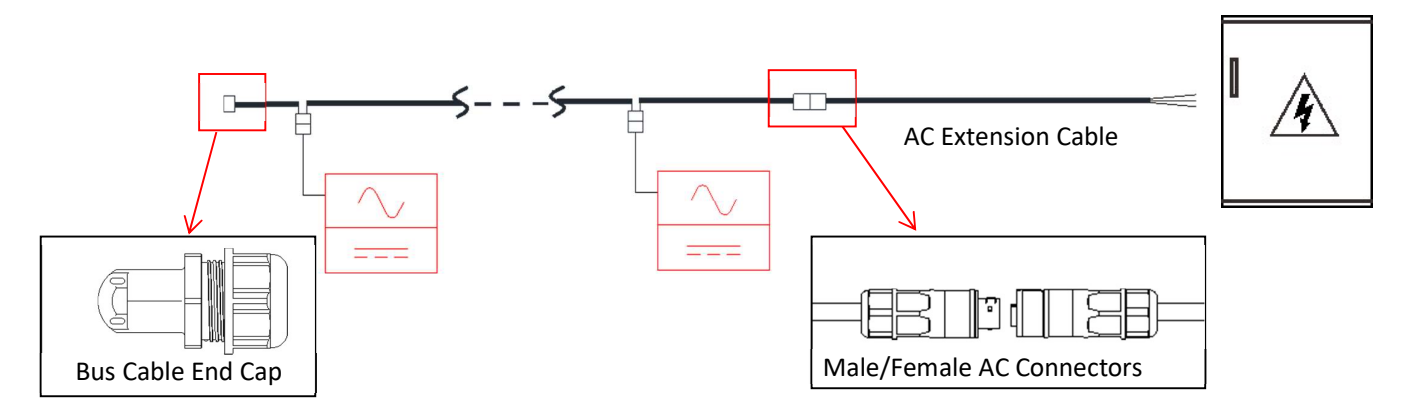

Gdy potrzebny jest przedłużacz AC, użytkownicy mogą podłączyć kabel magistrali AC i przedłużacz AC w skrzynce przyłączeniowej lub użyć pary męskich/żeńskich złączy AC, które APsystems dostarcza jako opcjonalne akcesorium

#### 4.3.10 Krok 8 – Sporządzenie mapy instalacji APsystems

- a. Każdy mikroinwerter APsystems ma 2 zdejmowane etykiety z numerami seryjnymi.
- b. Uzupełnij mapę instalacji, przyklejając etykietę identyfikacyjną każdego mikroinwertera w odpowiednim miejscu.
- c. Druga etykieta z numerem seryjnym może zostać przyklejona na ramie modułu słonecznego, co może później pomóc w określeniu położenia mikroinwertera bez konieczności demontażu modułu fotowoltaicznego.

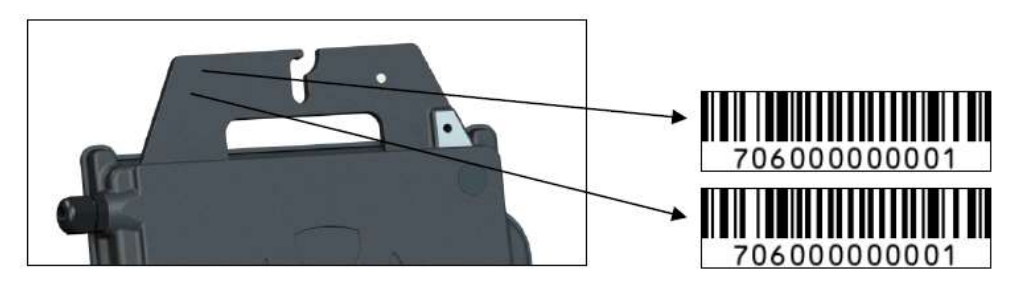

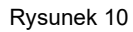

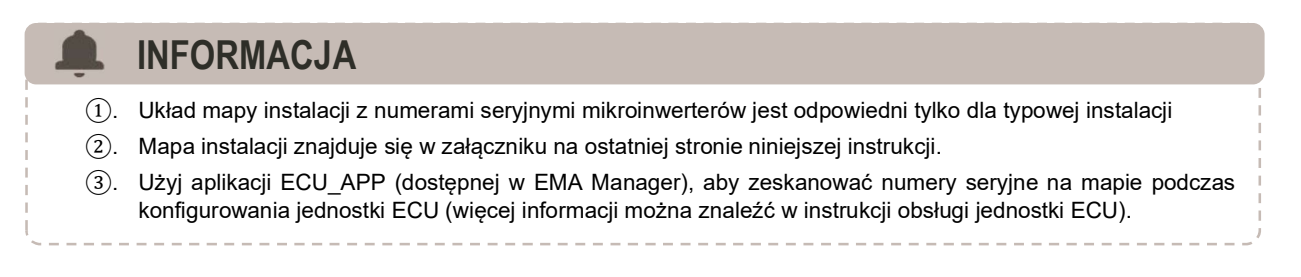

# 5. Instrukcja obsługi systemu mikroinwerterów APsystems

# Aby rozpocząć użytkowanie systemu fotowoltaicznego wyposażonego w inwertery APsystems:

- 1. WŁĄCZ wyłącznik obwodu AC na każdym odgałęzionym obwodzie AC mikroinwertera.
- 2. WŁĄCZ główny wyłącznik sieciowy AC. System zacznie wytwarzać energię po upływie czasu oczekiwania wynoszącego około jednej minuty.
- 3. Dane dotyczące mikroinwertera będą dostępne w aplikacji EMA Manager lub w portalu internetowym EMA.

Alternatywnie, stan mikroinwerterów mogą wskazywać sekwencje diod LED (patrz rozdział 6.1)

#### INFORMACJA

Po prawidłowym uruchomieniu jednostki ECU mikroinwertery APsystems zaczną wysyłać do ECU dane dotyczące wydajności. Czas wymagany, aby wszystkie mikroinwertery w systemie zaczęły przesyłać informacje do jednostki ECU będzie się różnić w zależności od liczby mikroinwerterów w systemie.

#### 6.Rozwiązywanie problemów

Jeśli system fotowoltaiczny nie działa prawidłowo, wykwalifikowany personel powinien zapoznać się z następującymi informacjami dotyczącymi rozwiązywania problemów:

#### 6.1 Lampki kontrolne stanu i zgłaszanie błędów

Pod warunkiem, że są one łatwo dostępne i widoczne, diody LED powinny prawidłowo wskazywać stan mikroinwerterów.

#### 6.1.1 Dioda LED uruchamiania

Dziesięć krótkich zielonych mignięć po pierwszym podłączeniu zasilania DC do mikroinwertera oznacza prawidłowe uruchomienie mikroinwertera.

#### 6.1.2 Dioda LED działania

Miga powoli na zielono (przerwa 5 sek.) – wytwarzanie mocy i komunikacja z ECU

Miga wolno na czerwono (przerwa 5 sekund) - brak wytwarzania energii

**Miga szybko na zielono (przerwa 2 sekundy)** – brak komunikacji z ECU przez ponad 60 minut, ale nadal wytwarzana jest moc.

**Miga szybko na czerwono (w odstępie 2 sekund)** – brak komunikacji z jednostką ECU przez ponad 60 minut i brak wytwarzania mocy.

Ciągły kolor czerwony – usterka, zabezpieczenie ziemnozwarciowe po stronie DC, patrz 6.1.3

#### 6.1.3 Błąd GFDI

Świecąca się czerwona dioda LED wskazuje, że mikroinwerter wykrył błąd przerywacza detektora zwarć doziemnych (GFDI) w systemie fotowoltaicznym. Dopóki błąd GFDI nie zostanie usunięty, dioda LED będzie świecić się na czerwono, a jednostka ECU będzie nadal zgłaszać błąd. Należy skontaktować się z lokalnym działem pomocy technicznej firmy APsystems.

#### 6.2 Aplikacja ECU\_APP

Aplikacja APsystems ECU\_APP (dostępna w aplikacji EMA Manager) jest narzędziem zalecanym do rozwiązywania problemów w miejscu instalacji. Podczas podłączania ECU\_APP do hotspotu jednostki ECU (patrz: instrukcja obsługi jednostki ECU, aby uzyskać bardziej szczegółowe informacje), instalator może sprawdzić stan każdego mikroinwertera (produkcja, komunikacja), ale także siłę sygnału ZigBee, profil sieci i inne przydatne dane pomagające w rozwiązywaniu problemów.

#### 6.3 Instalator EMA (portal internetowy lub aplikacja EMA Manager)

Przed udaniem się na miejsce instalacji w celu rozwiązania problemu, instalator może również zdalnie sprawdzić wszystkie informacje za pomocą swojego konta instalatora, w Internecie lub korzystając z aplikacji EMA Manager (więcej informacji można znaleźć w podręczniku użytkownika aplikacji EMA Manager). Dostęp do danych modułu (DC, AC, wartości napięcia i natężenia prądu) umożliwia uzyskanie pierwszych wskazówek dotyczących potencjalnych problemów.

#### 6.4 Instrukcja rozwiązywania problemów

Profesjonalni instalatorzy mogą również skorzystać z naszej Instrukcji rozwiązywania problemów (<u>https://emea.apsystems.com/resources/library/</u>, sekcja biblioteki [libraries]), aby uzyskać bardziej szczegółowe wytyczne dotyczące rozwiązywania problemów i naprawy instalacji fotowoltaicznych działających w oparciu o mikroinwertery APsystems.

#### 6.5 Pomoc techniczna firmy APsystems

Lokalny zespół pomocy technicznej firmy APsystems jest dostępny, aby wspierać profesjonalnych instalatorów w odniesieniu do zapoznania się z naszymi produktami i w razie potrzeby rozwiązać problemy dotyczące instalacji.

#### 

Nie wolno próbować naprawiać mikroinwerterów APsystems. Należy skontaktować się z lokalnym działem pomocy technicznej firmy APsystems.

#### **OSTRZEŻENIE**

- (1). Nie wolno nigdy odłączać złączy przewodów DC pod obciążeniem. Przed odłączeniem upewnij się, że w przewodach DC nie płynie prąd.
- (2). Należy zawsze odłączyć zasilanie AC przed odłączeniem przewodów modułu fotowoltaicznego od mikroinwertera APsystems.
- (3). Mikroinwerter APsystems jest zasilany prądem stałym z modułu fotowoltaicznego. PO odłączeniu zasilania DC, podczas ponownego podłączania modułów fotowoltaicznych do mikroinwertera należy zwrócić uwagę na szybkie czerwone światło, a następnie dziesięć krótkich zielonych mignięć diody LED.

#### 6.6 Konserwacja

Mikroinwertery APsystems nie wymagają specjalnej regularnej konserwacji.

# 7. Wymiana mikroinwertera

#### Należy postępować zgodnie z procedurą wymiany uszkodzonego mikroinwertera APsystems

- A Odłącz mikroinwerter APsystems od modułu fotowoltaicznego w kolejności pokazanej poniżej:
  - 1.Odłącz zasilanie AC, ustawiając wyłącznik obwodu w pozycji wyłączonej.
  - 2.Odłącz złącze AC inwertera od szyny AC.
  - 3.Odłącz złącza przewodów DC modułu fotowoltaicznego od mikroinwertera.
  - 4.Zdejmij mikroinwerter ze stojaka panelu fotowoltaicznego.
- B Zainstaluj nowy mikroinwerter na stojaku. Pamiętaj, aby obserwować migające zielone światło LED, gdy tylko nowy mikroinwerter zostanie podłączony do kabli DC.
- C Podłącz kabel AC nowego mikroinwertera do szyny AC.
- D Zamknij wyłącznik obwodu i sprawdź, czy nowy mikroinwerter działa prawidłowo.
- E Zaktualizuj mikroinwerter w aplikacji EMA Manager za pomocą funkcji "Zastąp" i zaktualizuj mapę systemu nowymi etykietami numerów seryjnych.

#### 8. Dane techniczne

#### OSTRZEŻENIE

- (1). Upewnij się, że specyfikacje napięcia i natężenia prądu modułu fotowoltaicznego są zgodne z zakresem dozwolonym dla mikroinwertera APsystems. Sprawdź arkusz danych technicznych mikroinwertera.
- (2). Zakres napięcia roboczego DC modułu fotowoltaicznego musi mieścić się w dopuszczalnym zakresie napięcia wejściowego mikroinwertera APsystems.
- (3). Maksymalne napięcie obwodu otwartego modułu fotowoltaicznego nie może przekraczać maksymalnego napięcia wejściowego określonego dla produktów APsystems.

# 8.1 Arkusz danych technicznych 3-fazowego mikroinwertera DS3D

| Model                                                     | DS3D                                                                                        |
|-----------------------------------------------------------|---------------------------------------------------------------------------------------------|
| Region                                                    | EMEA                                                                                        |
| Dane dotyczace weiścia (DC)                               |                                                                                             |
| Napiecie śledzenia mocy szczytowej                        | 68V-110V                                                                                    |
| Zakres napiecia roboczego                                 | 52V-118V                                                                                    |
| Maksymalne napięcie wejściowe                             | 118V                                                                                        |
| Maksymalny prad wejściowy                                 | 20 A x 2                                                                                    |
| Dane dotyczące wyjścia (AC)                               |                                                                                             |
| Maksymalna cjadła moc wyjściowa                           | 1800VA                                                                                      |
| Nominalne nanjecie wyjściowe/ zakres <sup>(1)</sup>       | 230V/184V-253V                                                                              |
| Zakres regulacii napięcia wyjściowego                     | 180V-270V                                                                                   |
| Nominalny prad wyjściowy                                  | 7.8A                                                                                        |
| Nominalna czestotliwość wviściowa/zakres <sup>(1)</sup>   | 50Hz/48-51Hz                                                                                |
| Zakres regulacji czestotliwości wyjściowej                | 45 Hz – 55 Hz                                                                               |
| Maksymalna liczba jednostek na jednej gałęzi 4mm² (2)     | 3                                                                                           |
| Wydajność                                                 |                                                                                             |
| Wydajność szczytowa                                       | 97%                                                                                         |
| Wydajność CEC                                             | 96,7%                                                                                       |
| Nominalna wydajność MPPT                                  | 99,5%                                                                                       |
| Zużycie mocy w godzinach nocnych                          | 20 mW                                                                                       |
| Dane mechaniczne                                          |                                                                                             |
| Zakres temperatury roboczej <sup>(3)</sup>                | -40 °C do +65 °C                                                                            |
| Zakres temperatury przechowywania                         | -40 °C do +85 °C                                                                            |
| Wymiary (szer. x wys. x gł.)                              | 284mm X 234mm X 50,2mm                                                                      |
| Masa                                                      | 4,3 kg                                                                                      |
| Kabel szyny AC                                            | 4mm² (28A)                                                                                  |
| Typ złącza DC                                             | Stäubli MC4 PV-ADBP4-S2&ADSP4-S2                                                            |
| Chłodzenie                                                | Konwekcja naturalna – bez wentylatorów                                                      |
| Ocena środowiskowa obudowy                                | IP67                                                                                        |
| Charakterystyka                                           |                                                                                             |
| Komunikacja (z inwertera do jednostki ECU) <sup>(4)</sup> | Szyfrowany ZigBee                                                                           |
| Metoda izolacji                                           | Transformatory wysokiej częstotliwości, izolowane galwanicznie                              |
| Zarządzanie energią                                       | System analizy zarządzania energią (EMA)                                                    |
| Gwarancja <sup>(5)</sup>                                  | Standardowa 10-letnia; Opcjonalnie 20-letnia                                                |
| Zgodność z normami                                        |                                                                                             |
| Zgodność z normami                                        | IEC/EN 62109-1/-2; IEC/EN 61000-1/-2/-3/-4; EN 50549-1; PN-EN 50549-1; DIN V VDE V 0126-1-1 |

(1) Nominalny zakres napięcia/częstotliwości może być rozszerzony poza zakres nominalny, jeżeli wymaga tego zakład energetyczny.

(2) Wartości graniczne mogą się różnić. Aby określić liczbę mikroinwerterów przypadających na jeden obwód w danym regionie, należy zapoznać się z lokalnymi wymaganiami.

(2) W warunkach słabej wentylacji i odprowadzania ciepła w instalacji inwerter może przejść w tryb obniżenia mocy.

(4) W celu zapewnienia stabilnej komunikacji zaleca się, aby w jednej jednostce ECU nie rejestrowało się więcej niż 80 inwerterów.

(5) Aby móc skorzystać z gwarancji, mikroinwertery APsystems muszą być monitorowane za pośrednictwem portalu EMA.

Proszę zapoznać się z naszymi Warunkami gwarancji dostępnymi na stronie <u>emea.APsystems.com.</u>

#### **Biura w Europie**

APsystems Karspeldreef 8, 1101 CJ, Amsterdam, Niderlandy Tel : +31 (0)85 3018499 E-mail: emea@apsystems.com © Wszelkie prawa zastrzeżone Dane techniczne mogą ulec zmianie bez powiadomienia. Należy upewnić się, że używana jest najnowsza aktualizacja dostępna pod adresem: emea.APsystems.com

APsystems Rue des Monts d'Or, ZAC de Folliouses Sud-Les Echets, 01700 Miribel, Francja E-mail: emea@apsystems.com | Tel: +33-4-81 65 60 40

2022/07/05 wer.1.0

CE

#### 9. DS3D – Schemat połączeń

#### 9.1 Przykładowy schemat okablowania – jednofazowe

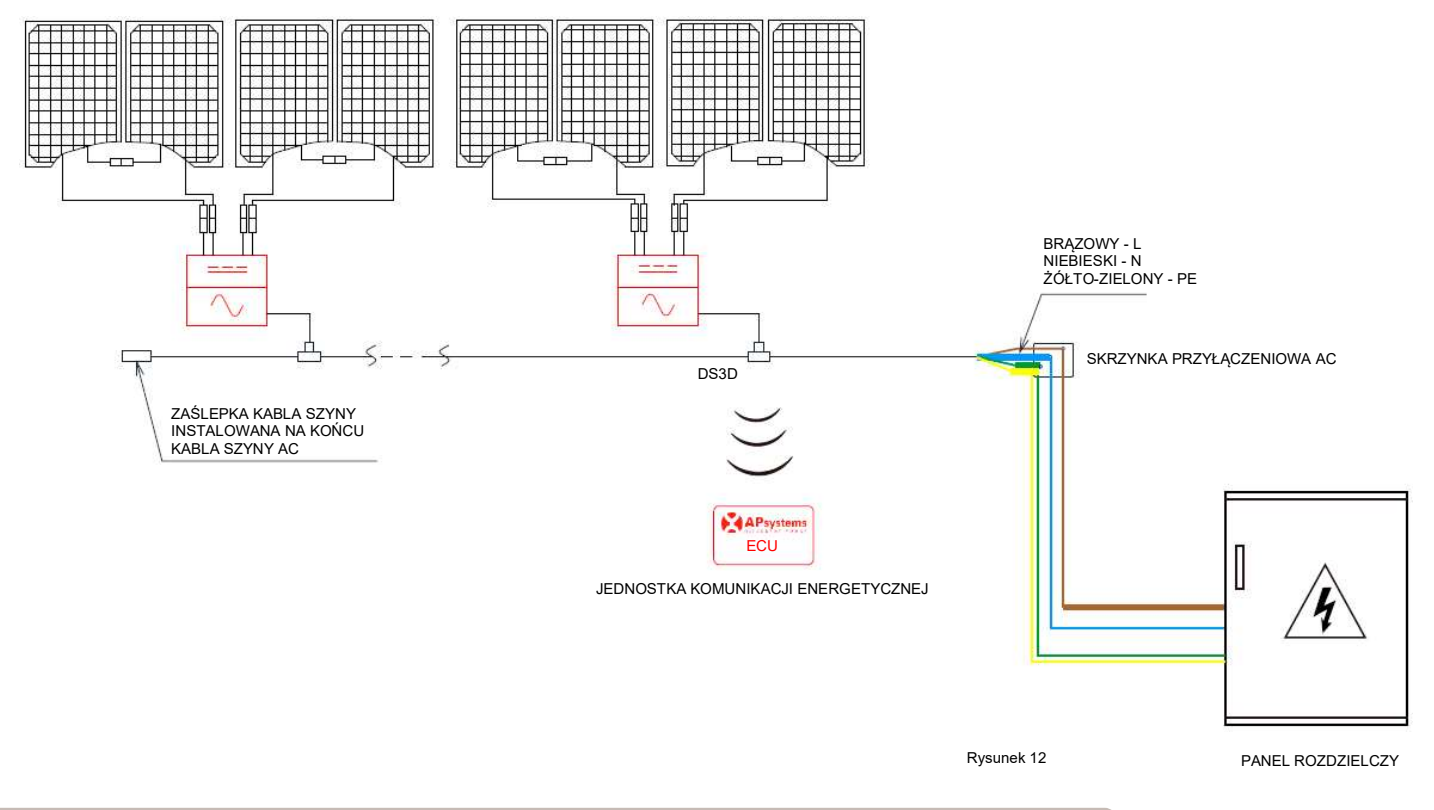

# INFORMACJA Każdy kanał łączy 2 moduły PV w szereg (dla modułów PV o Voc<60V). Kanał wejściowy nie będzie działał, jeśli zostanie podłączony do pojedynczego modułu (Voc<60V).</p> Oznacza to, że liczba modułów PV w systemie jest liczbą parzystą.

# 10. Mapa instalacji mikroinwertera APsystems

Mapa instalacji APsystems to schemat fizycznej lokalizacji każdego mikroinwertera w instalacji fotowoltaicznej. Każdy mikroinwerter APsystems ma 2 etykiety z numerami seryjnymi. Odklej jedną etykietę i umieść ją w odpowiednim miejscu na mapie instalacji APsystems. Etykieta mapy instalacji

| Instalator: |           | Typ mod   | Typ modułu fotowoltaicznego: Ilość: |           |           |           | N         |
|-------------|-----------|-----------|-------------------------------------|-----------|-----------|-----------|-----------|
| Właściciel: |           | Typ mikr  | Typ mikroinwertera: Ilość:          |           |           |           |           |
|             | Kolumna 1 | Kolumna 2 | Kolumna 3                           | Kolumna 4 | Kolumna 5 | Kolumna 6 | Kolumna 7 |
| Rząd 1      |           |           |                                     |           |           |           |           |
| Rząd 2      |           |           |                                     |           |           |           |           |
| Rząd 3      |           |           |                                     |           |           |           |           |
| Rząd 4      |           |           |                                     |           |           |           |           |
| Rząd 5      |           |           |                                     |           |           |           |           |
| Rząd 6      |           |           |                                     |           |           |           |           |
| Rząd 7      |           |           |                                     |           |           |           |           |
| Rząd 8      |           |           |                                     |           |           |           |           |
| Rząd 9      |           |           |                                     |           |           |           |           |
| Rząd 10     |           |           |                                     |           |           |           |           |